# How to clear your cache (Android/Chrome)

Powered by guidde

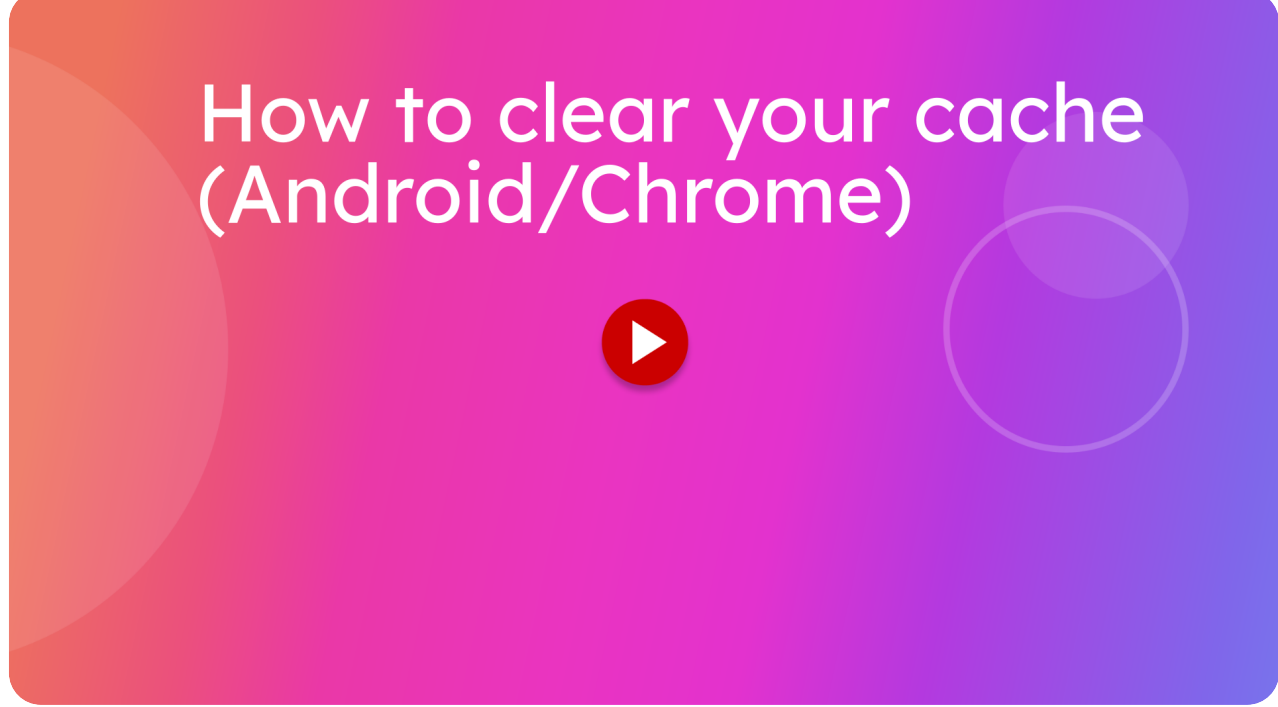

If you're having logging in issues with the Itsallauto eWOF system, clearing your cache might resolve them.

This guide will walk you through on how to do this on an Android/Chrome device.

#### 01 Press the "settings" icon

From the inspections.itsallauto.com website, press the "settings" icon to the left of the URL at the top of your screen.

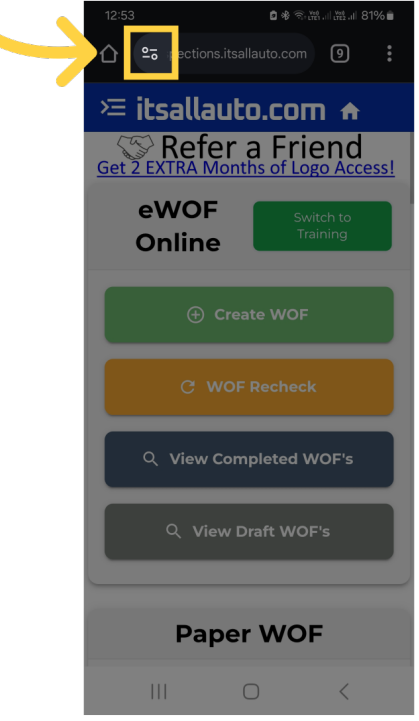

## 02 Select "Cookies and site data" option

A menu should pop up displaying extra site information. Select "Cookies and site data".

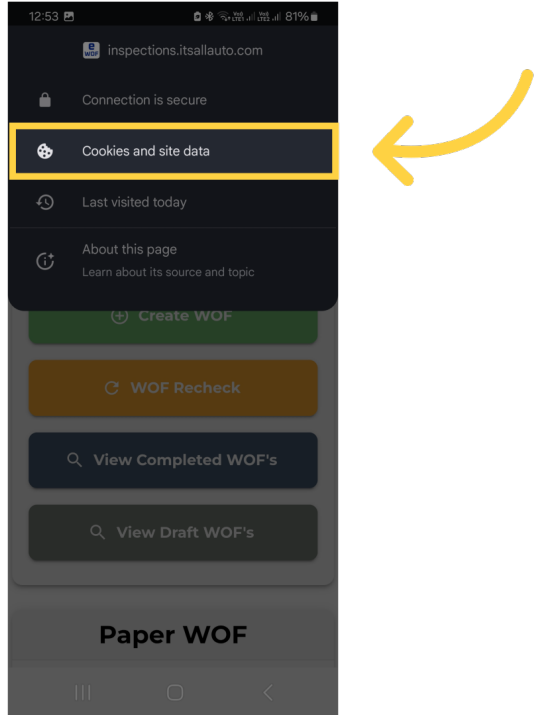

## 03 Press the "Rubbish Bin" icon

From the Cookies and site data menu, click the rubbish bin icon. This should display a prompt asking if you want to delete the site data.

| 12:53 🖪 | 2 & R .ut 11 vet 11 81%                                                                                                    |                           |
|---------|----------------------------------------------------------------------------------------------------|---------------------------|
|         | 😸 inspections.itsallauto.com                                                                                                    |                           |
|         |                                                                                                    |                           |
|         | nd other site data are used to remember you,<br>le, to sign you in or to personalise ads. To<br>ookies for all sites, see <u>Settings</u> . |                           |
|         | 3.6 kB stored data                                                                                                    | $\boldsymbol{\leftarrow}$ |
|         |                                                                                                    |                           |
|         |                                                                                                    |                           |
|         |                                                                                                    |                           |
| C       | View Completed WOF's                                                                                                    |                           |
|         | Q View Draft WOF's                                                                                                    |                           |
|         |                                                                                                    |                           |
|         | Paper WOF                                                                                                    |                           |
|         |                                                                                                    |                           |

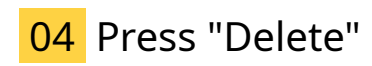

To confirm that you want to delete the site data, select "Delete".

| 12:54 🖪 |                                                                                   | 🖻 🕸 🕤 🖁                                                                                                    | £1II #£2II 81% ∎                                                                                                    |
|---------|-----------------------------------------------------------------------------------|----------------------------------------------------------------------------------------------------|----------------------------------------------------------------------------------------------------|
|         | 👷 inspectio                                                                       |                                                                                                    |                                                                                                    |
|         |                                                                                   |                                                                                                    |                                                                                                    |
|         |                                                                                   |                                                                                                    |                                                                                                    |
|         |                                                                                   |                                                                                                    |                                                                                                    |
| Delete  | cookies?                                                                          | and other site                                                                                                    |                                                                                                    |
|         |                                                                                   |                                                                                                    |                                                                                                    |
|         |                                                                                   |                                                                                                    | Delete                                                                                                    |
| ٩       |                                                                                   |                                                                                                    | /OF's                                                                                                    |
|         |                                                                                   |                                                                                                    | "s                                                                                                    |
|         |                                                                                   |                                                                                                    |                                                                                                    |
|         | Pape                                                                              | er WOI                                                                                                    | 7                                                                                                    |
|         |                                                                                   |                                                                                                    |                                                                                                    |
|         | 12:54  Cookies an<br>for example<br>manage co<br>Delete<br>This dele<br>inspectio | 12:54 ■<br>E inspection<br>Cookies and<br>Cookies and<br>Cookies and<br>Cookies and<br>Cookies and<br>Cookies and<br>to sign you in<br>manage cookies for all sit<br>S. 4 kB stored<br>Delete cookies ?<br>This deletes cookies a<br>inspections.Itsallauto.<br>View Cookies<br>Q View Cookies<br>Q View Cookies<br>Pape<br>III | 12:54 ■       ● ● ●         Image: Inspections.itsallauto.         ←       Cookies and site data         Cookies and site data are used to ifor example, to sign you in or to persona manage cookies for all sites, see Satting         Image: State of the site data are used to ifor example, to sign you in or to persona manage cookies for all sites, see Satting         Image: State of the site data are used to ifor example, to sign you in or to persona manage cookies for all sites, see Satting         Image: State of the site of the site data         Image: State of the site of the site of the site inspections.itsallauto.com         Image: Cookies of the site of the site inspections.itsallauto.com         Image: Cookies of the site of the site o |

#### 05 Refresh the page

Now that the site data has been deleted, you will want to refresh the page. Press the "more options" icon in the top right of the screen.

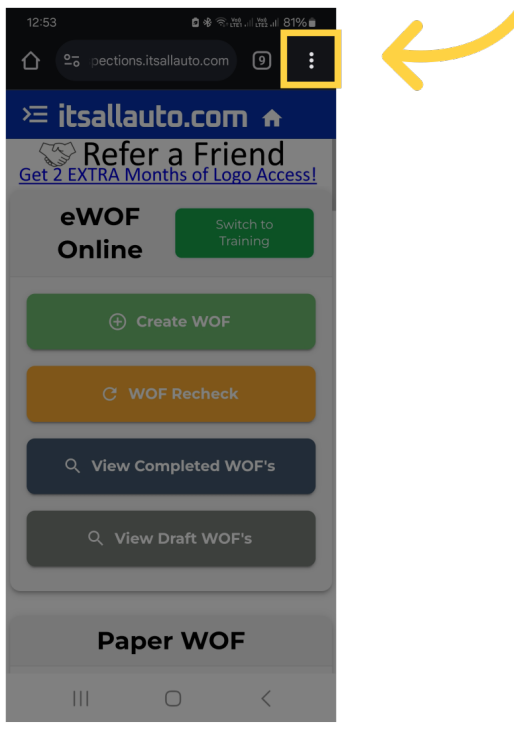

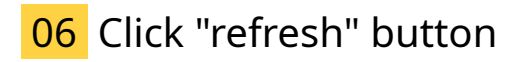

Press the refresh icon in the top right.

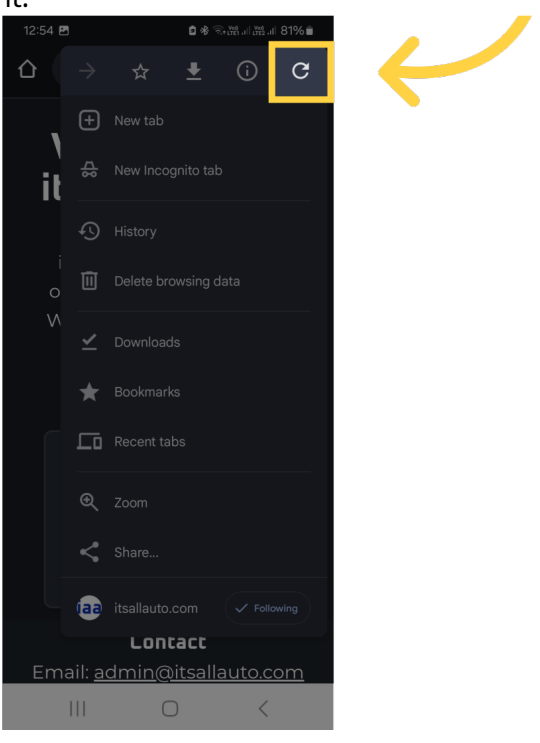

## 07 Tech Support

Thank you for watching. If you wish to contact us you can email us at admin@itsallauto.com , or phone 07 595 0032

If you know someone who could benefit from our FREE online Warrant of Fitness system, then please let them know about itsallauto.com.

| - 07 595 0032 (tech support) |  |  |  |  |
|------------------------------|--|--|--|--|
|                              |  |  |  |  |
|                              |  |  |  |  |
|                              |  |  |  |  |
|                              |  |  |  |  |